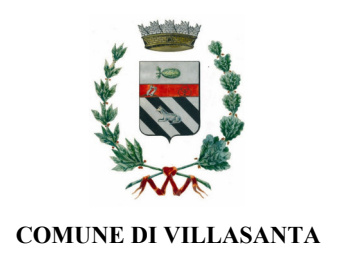

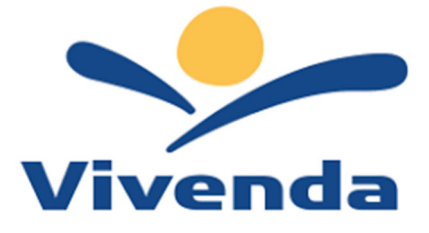

# MODALITÀ D'ISCRIZIONE SERVIZIO DI RISTORAZIONE SCOLASTICA COMUNALE PER L'A.S. 2024-2025

### **RINNOVO**

Tutte le famiglie già iscritte al servizio devono richiedere per i propri figli il rinnovo al servizio di ristorazione scolastica.

L'accesso al portale dovrà essere effettuato accedendo al Portale Genitori al seguente link <u>https://www3.itcloudweb.com/villasantaportalegen</u>, con la seguente modalità:

#### ✓ Iscrizione tramite SPID

I nuovi iscritti dovranno premere il tasto **Iscriviti con SPID**, scegliere dal menù a tendina il proprio Identity Provider (es Aruba, InfoCert ecc) e inserire le credenziali SPID del genitore che verrà associato all'alunno.

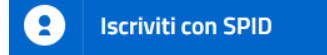

Scegliere l'opzione RINNOVO e controllare/modificare i dati inseriti.

Contestualmente la famiglia potrà inserire anche le seguenti richieste:

- ✓ riduzione ISEE: per la riduzione della tariffa mensa allegare obbligatoriamente la certificazione ISEE in corso di validità (anno 2024).
- ✓ dieta sanitaria o etico/religiosa: per la dieta sanitaria allegare obbligatoriamente il certificato medico.

Per inviare definitivamente l'iscrizione, si dovrà premere il tasto "Invia Iscrizione".

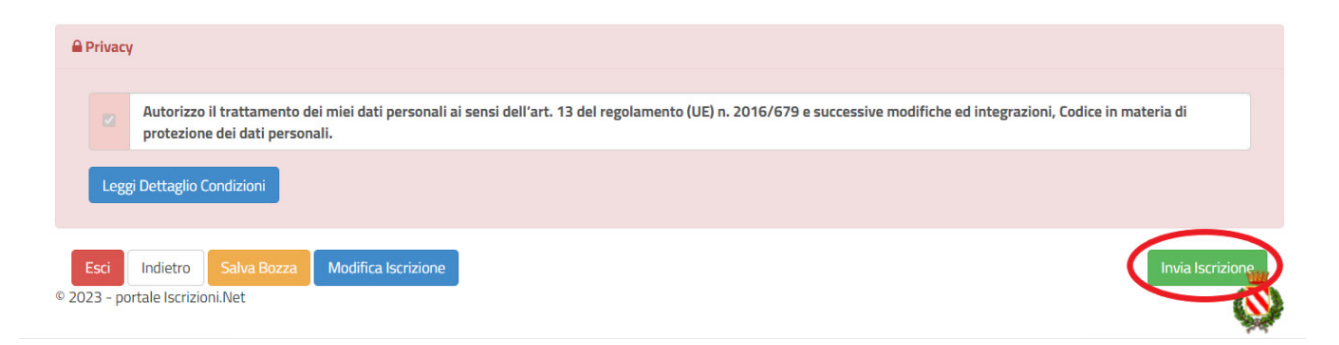

## **NUOVA ISCRIZIONE**

L'accesso al portale dovrà essere effettuato accedendo al Portale Genitori al seguente link <u>https://www3.itcloudweb.com/villasantaportalegen</u>, con la seguente modalità:

#### ✓ Iscrizione tramite SPID

I nuovi iscritti dovranno premere il tasto **Iscriviti con SPID**, scegliere dal menù a tendina il proprio Identity Provider (es Aruba, InfoCert ecc) e inserire le credenziali SPID del genitore che verrà associato all'alunno.

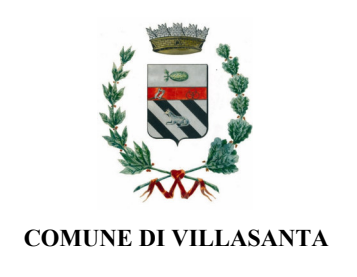

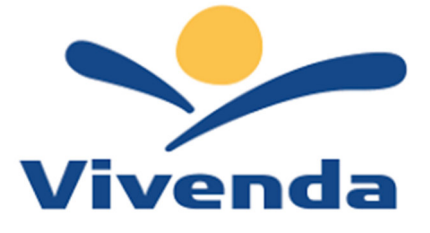

lscriviti con SPID

Successivamente, inserire il Codice Fiscale dell'alunno e premere sul tasto 'Sono un nuovo iscritto'. Inserire tutti i dati richiesti dal form, salvare l'iscrizione e, infine, scaricare la documentazione utile generata al termine.

Per un'eventuale modifica dell'iscrizione già salvata ed inoltrata all'ufficio, premere sempre il tasto **Iscriviti con SPID** al link indicato sopra e seguire il percorso descritto nel punto precedente.

# NOTA BENE: PER NUOVI ISCRITTI E RINNOVI D'ISCRIZIONE

In seguito all'accesso al portale, verrà richiesto di inserire l'indirizzo e-mail valido indispensabile per ricevere un codice da utilizzare per procedere all'iscrizione.

Attenzione: l'indirizzo e-mail sopra citato dovrà corrispondere a quello che verrà indicato nella sezione anagrafica

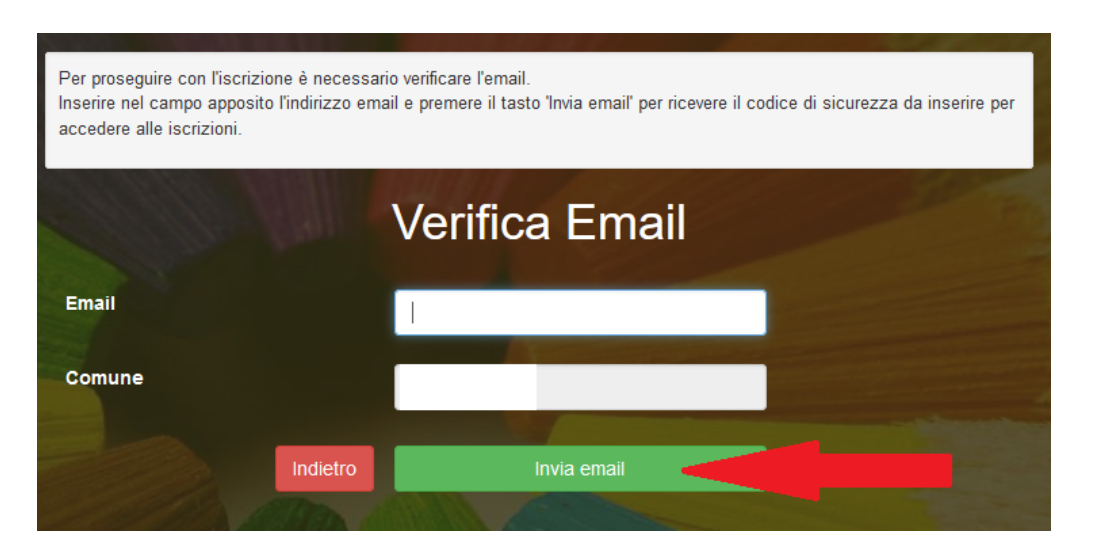

A questo punto si potrà procedere con la compilazione dei vari campi richiesti per l'iscrizione/rinnovo.

Contestualmente la famiglia potrà inserire anche le seguenti richieste:

- ✓ riduzione ISEE: per la riduzione della tariffa mensa allegare obbligatoriamente la certificazione ISEE in corso di validità (anno 2024).
- ✓ dieta sanitaria o etico/religiosa: per la dieta sanitaria allegare obbligatoriamente il certificato medico.

#### Eventuale salvataggio in bozza dell'iscrizione per gli utenti con SPID

Gli utenti che accedono al portale con SPID, al momento del salvataggio in bozza potranno accedere di nuovo all'iscrizione utilizzando sempre le stesse credenziali.

Riepilogo Dati: una volta compilati tutti i campi previsti, si dovrà premere il tasto "Vai al riepilogo iscrizione".

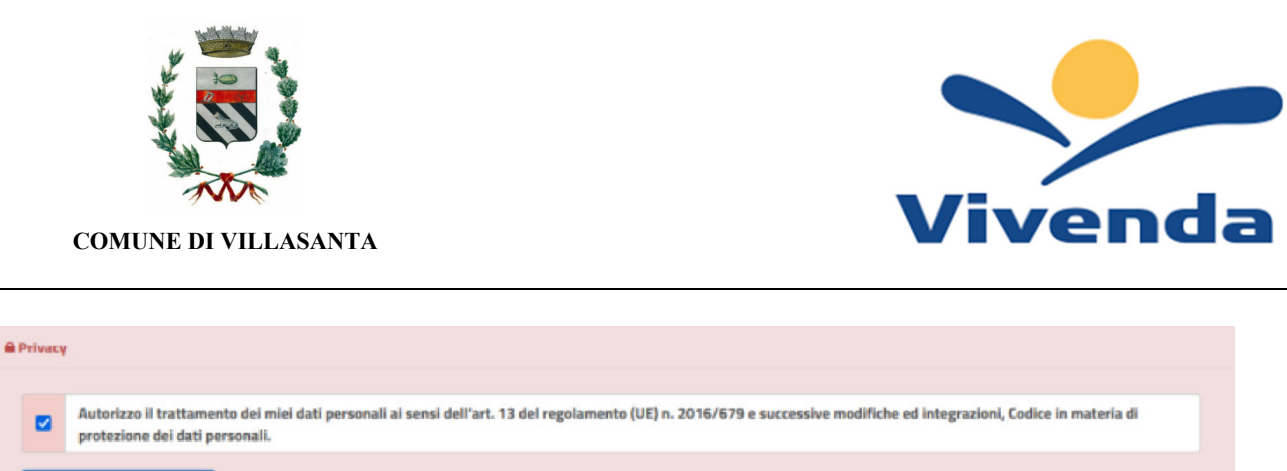

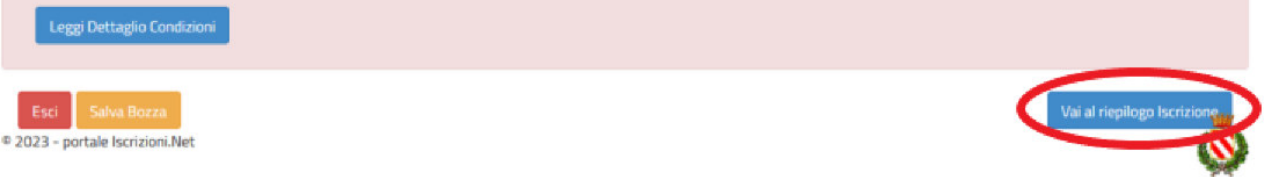

In questo modo si avrà la possibilità di verificare i dati inseriti. Per modificare eventuali dati sbagliati sarà necessario premere il tasto "Modifica iscrizione".

| <b>₽</b> P | rivacy         |                                                                                                    |
|------------|----------------|----------------------------------------------------------------------------------------------------|
|            |                | Autorizzo il trattamento dei miei dati personali ai sensi dell'art. 13 del regolamento (UE) n. 2016/679 e successive modifiche ed integrazioni, Codice in materia di protezione dei dati personali. |
| I          | Leggi          | ji Dettaglio Condizioni                                                                                                    |
| © 202      | sci<br>3 - por | Indietro Salva Bozza Modifica Iscrizione Invia Iscrizione Invia Iscrizione                                                                                                    |

Per inviare definitivamente l'iscrizione, si dovrà premere il tasto "Invia Iscrizione".

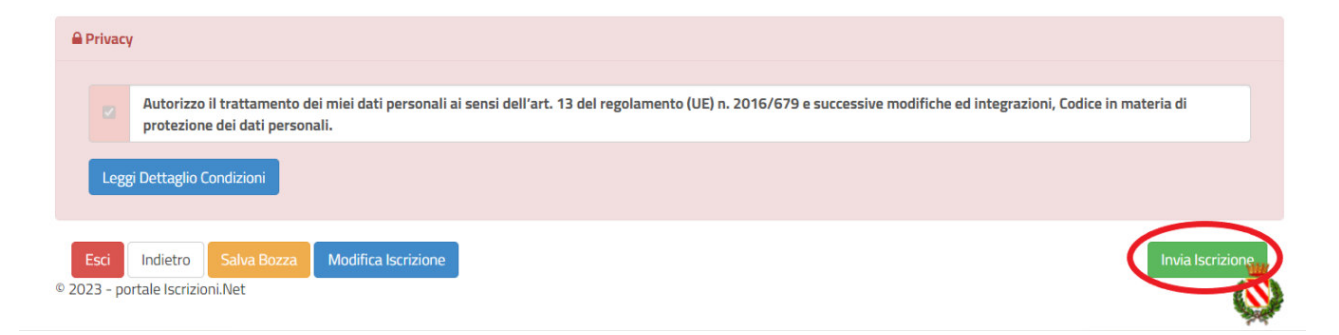

Al termine del processo di iscrizione online, si consiglia alle famiglie di scaricare:

✓ il riepilogo della domanda d'iscrizione compilata

✓ il **manuale informativo** che spiega come utilizzare il portale e APP (es. per effettuare un pagamento online a partire dall'avvio del nuovo AS)

Contestualmente il sistema invierà una e-mail all'indirizzo inserito in fase di iscrizione.

**Verifica dello stato dell'iscrizione:** Una volta inviata, il gestore del servizio, alla chiusura delle iscrizioni le verificherà e le confermerà; la famiglia, se vorrà verificare lo stato dell'iscrizione, dovrà accedere di nuovo alla domanda, tramite il canale di autenticazione Spid, e visionare se l'iscrizione è stata confermata o meno tramite il box in alto.

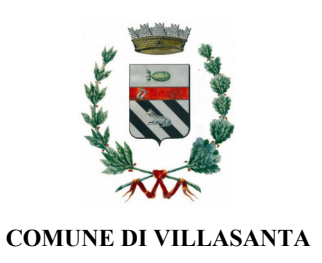

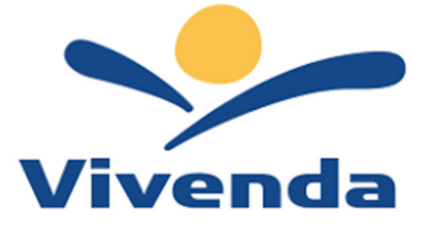

Modulo Iscrizione - Anno Scolastico

✓ Stato Iscrizione

Stato Iscrizione: Confermata Data primo salvataggio: 11/04/2023 17:24:12 Data ultima modifica: 12/04/2023 09:05:53 Data inserimento iscrizione:

🛔 Dati del genitore/tutore